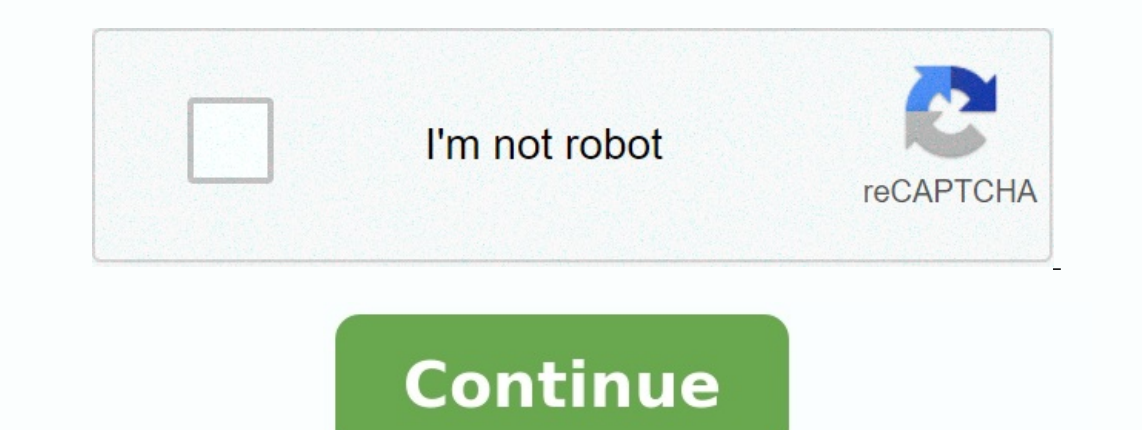

## How to move iphone messages to android

How to move text messages from android to iphone. How to move contacts and messages from android to iphone.

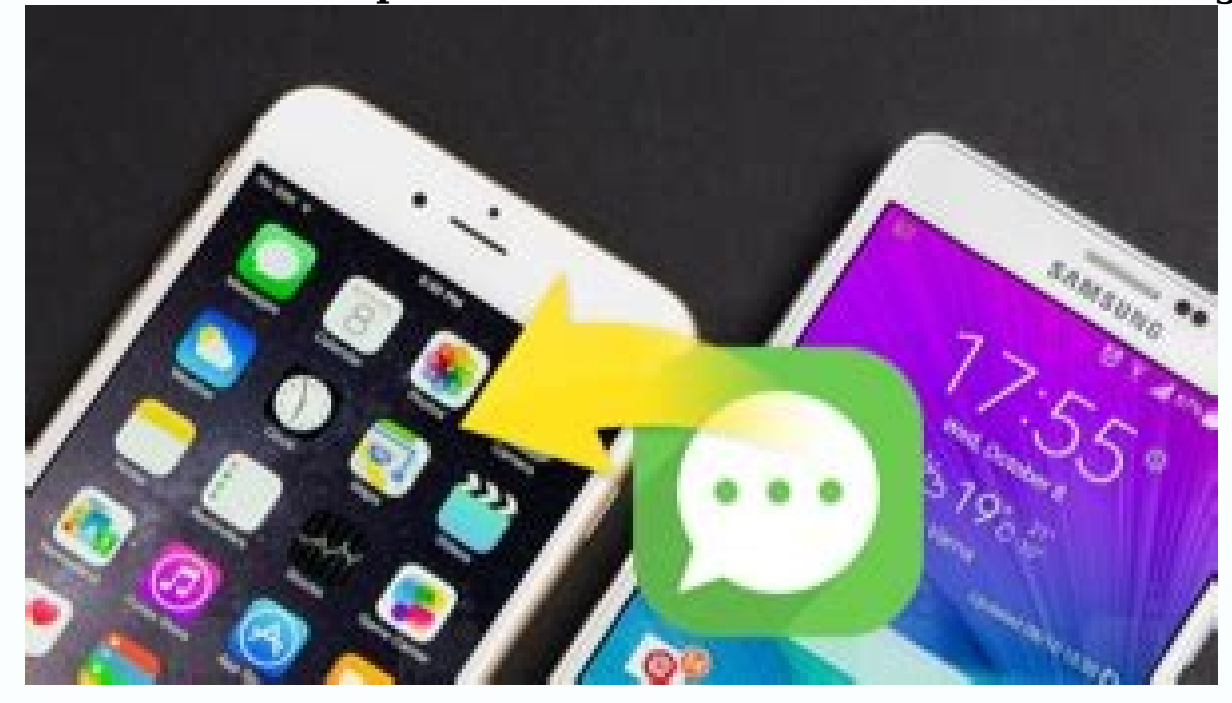

How to move whatsapp messages from android to iphone. How to move messages from android to iphone reddit. How to move my whatsapp messages from android to iphone. How to move viber messages from android to iphone 13. How to move messages from android to iphone after setup.

Buying a new phone is always exciting. When you buy a new Android phone, you can copy iPhone messages to Android. Since an iPhone and an Android phone run on two completely different systems, you can't send text messages directly to your new phone. The good news is that you can send text messages from iPhone to Android, so you can just look for additional solutions on our website. You have many different options for sending messages from iPhone to Android, each of which is much easier to use than you can imagine. Just follow the instructions listed for the chosen method. One method is not necessarily better than the other. It's mostly your preferences. By transferring a message, you will get even more pleasure from your new Android. If you want to send text messages from iPhone to Android, you can start by studying the official recommendations. Each brand has presented a need to send data, so they offer their own solutions. Let's take a closer look at how to send SMS to new Samsung, Huawei, LG or Sony devices. 1.1 Sending messages from iPhone to Android phone. You will get a hint when you open the appGetting a new Android phone. You will probably have to wait for the app to load. You will get a hint when you open the appGetting a new Android phone, you can copy the iPhone messages to Android. Because the iPhone and Android phone, you will not be able to send any text messages directly to the new phone. The good news is that you can send text messages from iPhone to Android phone you can imagine.

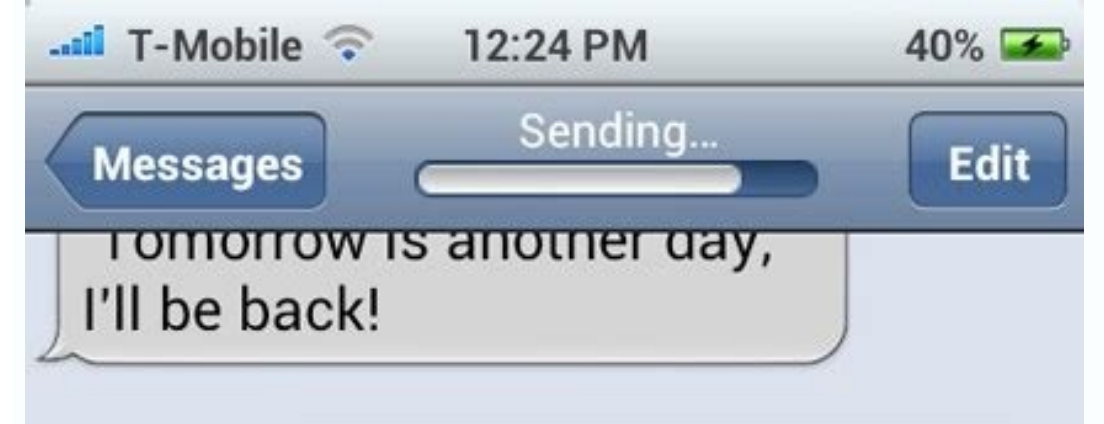

| Yes, the iPhone messages<br>is so great and beautiful<br>app!          |
|------------------------------------------------------------------------|
|                                                                        |
|                                                                        |
| The iPhone messages is an simple and beautiful iPhone style messagers. |
| Text Message Send                                                      |

P.S. We will also come up with ways of sending other data, such as iPhone, to Android Notes so that you can simply check other solutions on our website. You have more options to send other options than the iPhone to Android, and each of them is much easier to use than you can imagine. Just follow specific steps to choose the method. One method is not always better than another. This only applies to your wishes. After moving the message you will be able to even more entertainment from a new Android phone. Part 1. Official ways to send text messages from iPhone to Android, you can first display official guidelines. Each brand needs data transfer and thus offers its own solutions. Let's look at how you can send text messages to the new Samsung, Huawei, LG or Sony devices. 1.1 Sending messages from the iPhone to Samsung via Smart Switch. Before starting the process, make sure that both phones are fully charged because the process may take some time. Also remember to turn off the massage and two -stage Apple ID account on the iPhone. You will most likely have to wait for the program to download. After opening the application, you will receive a prompt toOr send data. Select "GET". You will then be prompted to choose between Wi-Fi and cable. Both options will work. If you choose Wi-Fi, select the data you want to import from iPhone. In this case, select SMS messages. SMS is just another word for exchanging text messages. If you choose a wired connection, connect both devices and tune to "trust" your iPhone. Now your Samsung will have a message that your phone is connected to your iPhone. Wait for your Samsung phone to finish scanning your old phone for data.

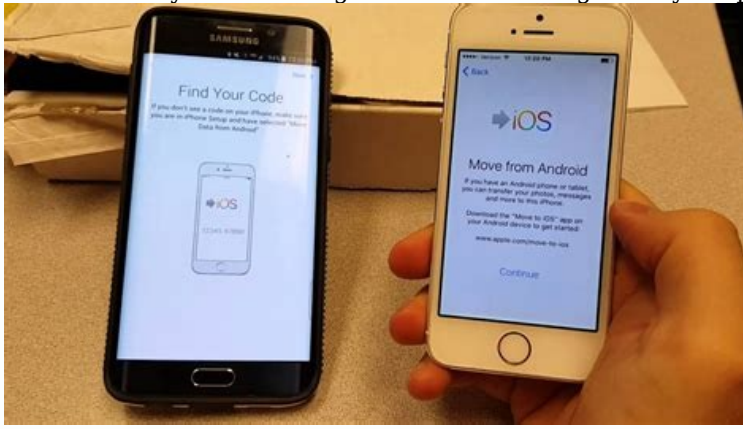

Now you can choose the type of data to import. Touch the transfer arrows. Your translation can take a few minutes to an hour. If you're using cables instead of Wi-Fi, you'll need to connect your phones using the Lightning cable that came with your iPhone and use an Android adapter to connect the two phones together, which isn't necessary if you're using Wi-Fi. In addition to Samsung Smart Switch, we also provide you with a useful third-party tool to help you transfer 18 types of data, including messages and WhatsApp, from iPhone to Samsung, which is more convenient than Samsung Smart Switch. 1.2 Transfer messages from iPhone to Android - Huawei If your new device is a Huawei smartphone, you can use the brand's own app called Phone Clone. This is a quick and easy way to transfer messages from iPhone to Huawei. Let's see in detail how to do the translation. Download Phone Clone for iPhone and Huawei. On the Huawei device, select "Connect a new phone" on the iPhone and "This is a new phone". Allow access on both devices. Using your old phone, scan the QR code that appears on your new phone to set up the connection between the devices. Select the data you want to transfer (email in this case). Click on "translation" and wait for the process to complete.

This is it! You have now learned how to transfer text messages from iPhone to Huawei. If you wantKnow that there are alternatives to the cloning of Huawei's phones that will help you. 1.3. Send messages from the iPhone to Android-LG If you update your iOS devices with an LG android device, you can also use the official brand gadget called LG Mobile Switch. The process is simple and only takes a few minutes.

Let's look at how to transfer messages from the iPhone to LG. Download the LG Mobile Switch Gadget on both devices. As soon as the download is complete, open the app and select a USB cable from the available options. Connect the devices to a USB cable.

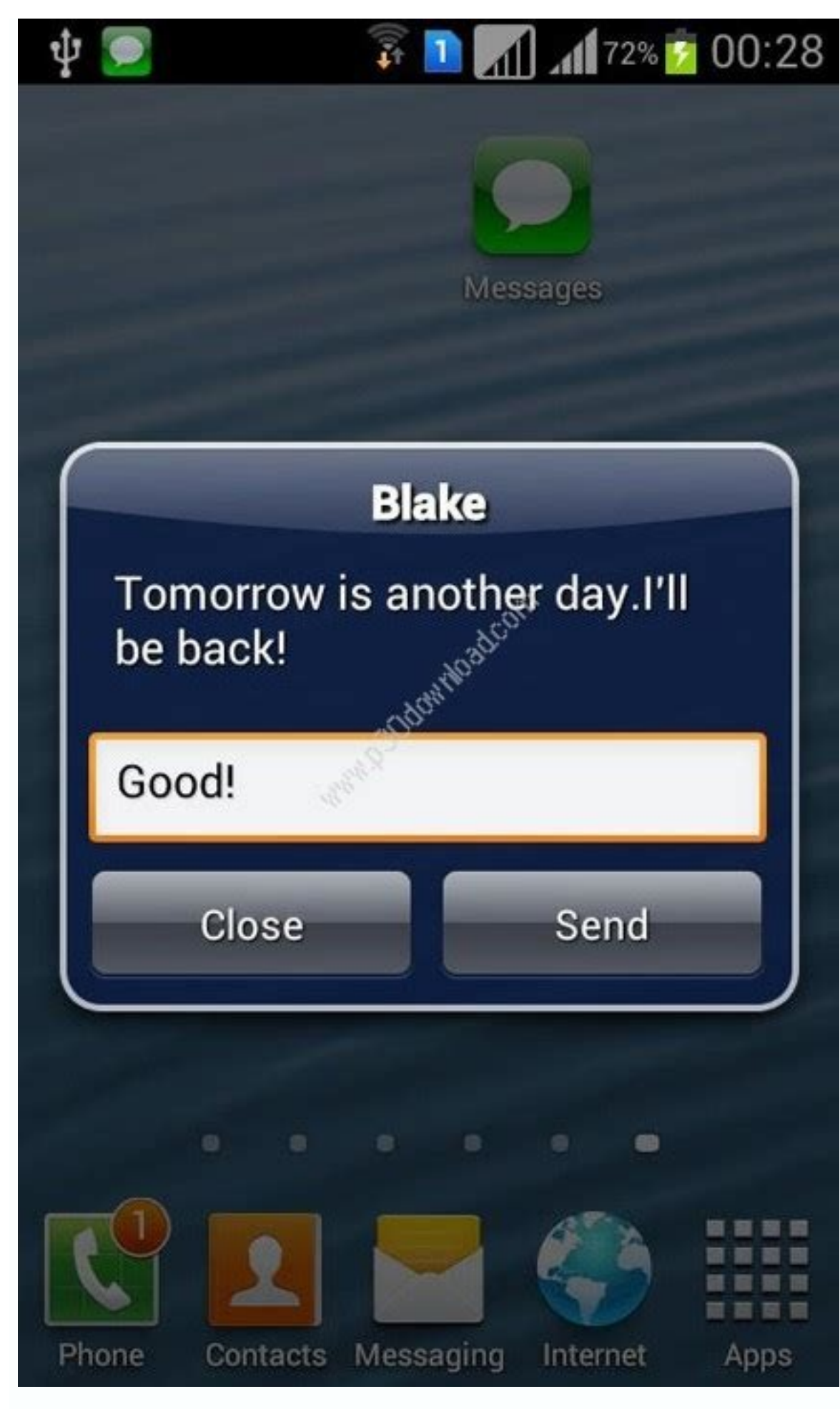

Make sure you use USB OTG on your new LG phone. This only works if it is carried out on your iPhone iOS 7 or higher. Tap on the original iPhone screen and LG Mobile Switch is started automatically. Tap here to send your iPhone and get LG on your smartphone.

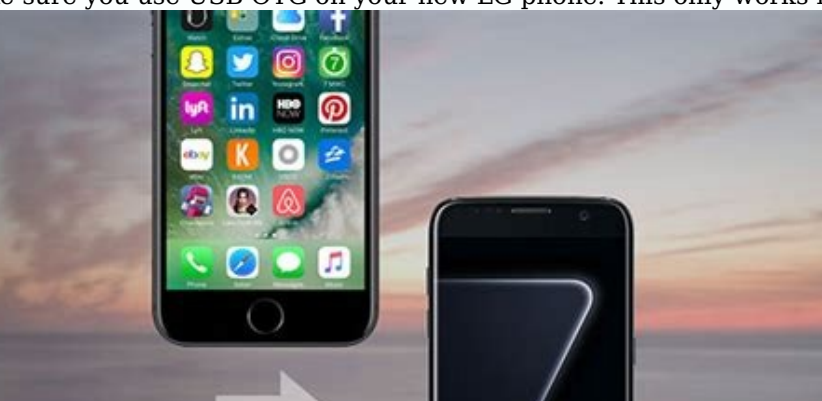

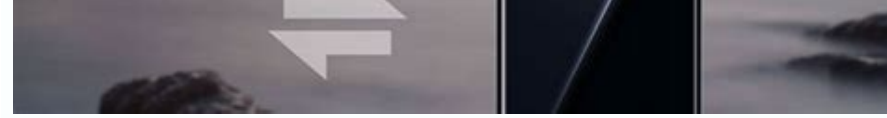

Select the data you want to move from the list. Wait until the migration is complete and restart your new LG Android phone. All SMS are now transferred to the new device. 1.4 Transfer messages from iPhone to Android-Sony Xperia Finally, you will learn how to transfer text messages from the iPhone to a new Sony device. We use Sony Xperia Transfer Mobile. This method includes the following: Download Xperia Transfer on Mobile to both devices. Sony select Apple iOS from the list of Sony devices. Connect two smartphones to a USB-OTG cable. Tap your iPhone to connect two devices. Select the data you want to transmit and tap it on it. Tap to end. Your data is now on your new smartphone. With Xperia Transfer Mobile you can also select and download the Android versions you used on your iOS device. Part 2. Tools of third-party providers to transfer text messages from iPhone to Android in all methods described above, official iPhone messaging programs are usedandroid. However, in some cases, these programs may not work. In such cases, you can try using one of the third party tools. With them you can completely transfer your text messages from iPhone to Android. And some may provide more opportunities for data transfer. Let's see how you can transfer SMS from iPhone to Android using third-party tools. 2.1 For broadcasting messages from iPhone to Android directly. Download and then install the phone copy program on both phones. Open the iPhone version, then create an account. Then you can create backup copies of your text messages in the cloud. On your Android device, click on the download option that relates to restore from cloud storage. The process of copying from iPhone to Android will begin. Wait a few minutes while the copy is completed.

Now you have all iPhone posts on your Android phone. Open text messages on android and enjoy. 2.2 Transferring notifications from iPhone to Android using ISMS2Droid. You can also use iTunes backup and a third-party program called ISMS2Droid for manually forwarding Android messages. This method is a little more complicated, but if you follow the steps outlined below, you shouldn't have any problems. Connect your computer to your iPhone. Open iTunes, then select the device icon as soon as it appears. Go to the "Summary" page, then select "Create a backup copy now". After the backup completes, open the local folder using an iPhone backup. If you work on a computer running Windows, you are looking for users [username] appdatamingaple composemobilesyncbackup. If you are using Mac, you are looking for ~/Libray/Program Support/Mobilesync/Backup/. Find the folder with the last time.